## Instructions for students to drop a course

1. Go to https://www.utdallas.edu/galaxy/, click on Orion and login with your netid and password.

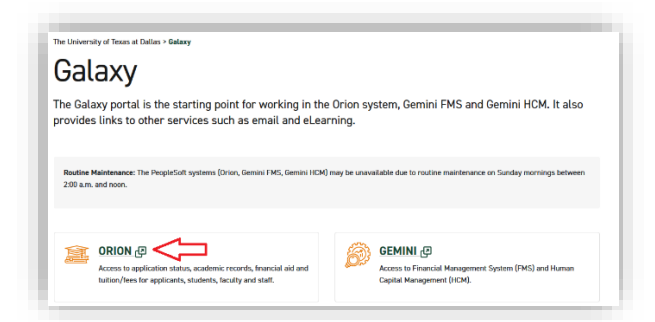

1. Select the 'Manage Classes' Tile.

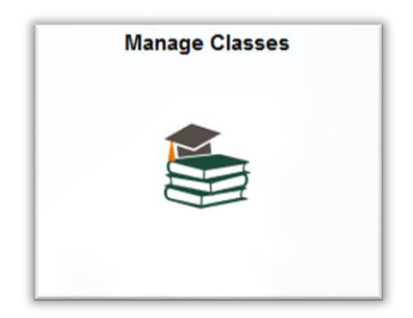

2. Select 'Drop Classes'.

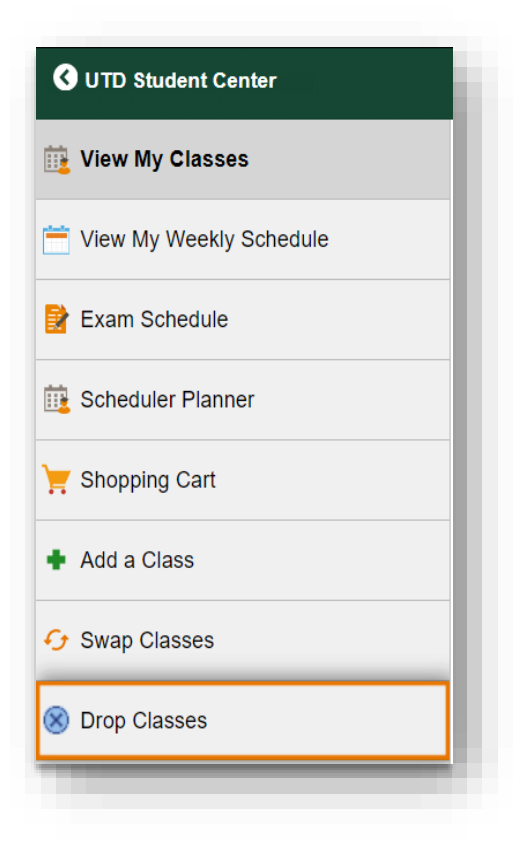

3. Select the term and click 'Continue'.

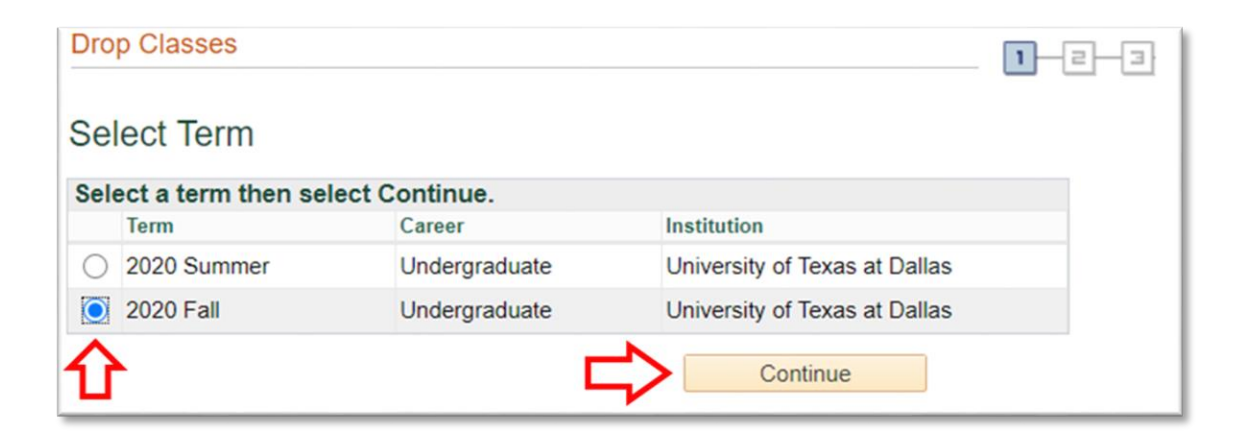

4. Select the course you wish to drop by clicking in the box on the left-hand side. Then select 'Drop Selected Classes'

| . Se                                                     | lect classes to          | o drop                                     |                                                                |                         |               |       |       |
|----------------------------------------------------------|--------------------------|--------------------------------------------|----------------------------------------------------------------|-------------------------|---------------|-------|-------|
| elect the                                                | e classes to drop and    | select Drop Selected Class                 | ses.                                                           |                         |               |       |       |
| 2020 Fall   Undergraduate   University of Texas at Dalla |                          |                                            | as                                                             | Change Term             |               |       |       |
|                                                          |                          |                                            | ✓Enrolled                                                      | Dropped                 | ▲ Wait Listed |       |       |
| Select                                                   | Class                    | Description                                | Days/Times                                                     | Room                    | Instructor    | Units | Statu |
|                                                          | ARTS 2350-001<br>(81719) | PHOTOGRAPHY:<br>DESIGN (2 STU)             | We 4:00PM - 6:45PM<br>We 4:00PM - 6:45PM                       | ATC 2.908<br>ATC 3.904  | C. Copeland   | 3.00  | -     |
|                                                          | EE 3320-002<br>(87151)   | DIGITAL<br>CIRCUITS (1<br>LEC)             | MoWe 1:00PM - 2:15PM                                           | ECSS 2.311              | K. Basu       | 3.00  | ~     |
|                                                          | MATH 2420-005<br>(80632) | DIFFERENTIAL<br>EQUATIONS<br>W/APP (1 LEC) | TuTh 8:30AM - 9:45AM                                           | JO 4.102                | A. Paudel     | 4.00  | ~     |
|                                                          | MATH 2420-304<br>(80388) | DIFFERENTIAL<br>EQUATIONS<br>W/APP (2 LBR) | Mo 8:00AM - 9:50AM                                             | SCI 3.240               | Staff         |       | ~     |
|                                                          | MATH 2420-701<br>(80384) | DIFFERENTIAL<br>EQUATIONS                  | Mo 7:00PM - 8:15PM<br>Mo 7:00PM - 8:15PM<br>Mo 7:00PM - 8:15PM | ECSW 1.315<br>SLC 1.102 | Z. Balanov    |       | ~     |

5. Confirm your selection by selecting 'Finish Dropping'.

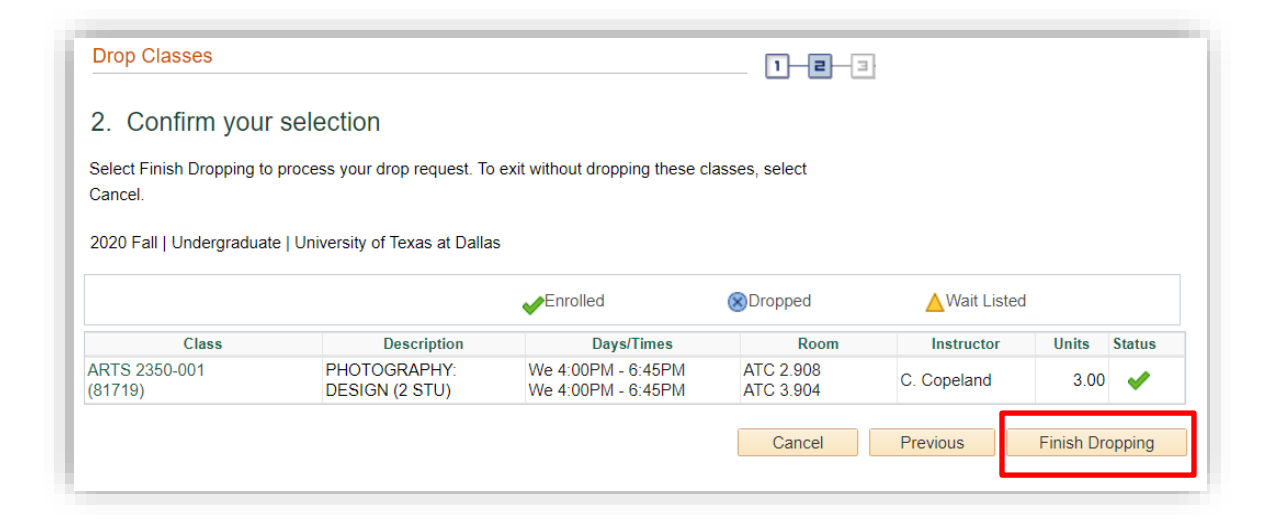

6. You should receive a green check mark in the status field and a message that the class was successfully removed from your schedule

| Drop Classes                  |                                                            | 1-2-3                |  |  |
|-------------------------------|------------------------------------------------------------|----------------------|--|--|
| 3. View results               |                                                            |                      |  |  |
| View the results of your e    | nrollment request. Select Fix Errors to make changes to yo | ur request.          |  |  |
|                               |                                                            |                      |  |  |
| 2020 Fall   Undergraduate   U | niversity of Texas at Dallas                               |                      |  |  |
| Success: dropped              | 🗙 Error: unable to drop class                              | unable to drop class |  |  |
| Class                         | Message                                                    | Status               |  |  |
|                               | Success: This class has been removed from your             | •                    |  |  |
| ARTS 2350                     | schedule.                                                  | ~                    |  |  |